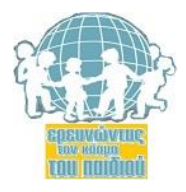

## ΕΓΓΡΑΦΗ ΣΤΟ ΠΕΡΙΟΔΙΚΟ

Για τη δικτυακή υποβολή άρθρου, θα πρέπει να δημιουργήσετε λογαριασμό στο περιοδικό ως συγγραφέας.

**1.** Εφόσον δεν είστε ήδη εγγεγραμμένοι χρήστες, συμπληρώνετε τη φόρμα εγγραφής χρήστη, επιλέγοντας στο πεδίο «εγγραφή ως» την τιμή «συγγραφέας».

Τα ακόλουθα πεδία του προφίλ σας πρέπει να συμπληρωθούν υποχρεωτικά:

- 1. **Όνομα**
- 2. Επίθετο
- 3. Email
- 4. Συνεργαζόμενο Ίδρυμα (ιδιότητα; Ίδρυμα; Τμήμα. Τα πεδία χωρίζονται με ερωτηματικό μεταξύ τους, λ.χ. Μεταδιδακτορικός Φοιτητής; Αριστοτέλειο Πανεπιστήμιο Θεσσαλονίκη; Τμήμα Ιστορίας-Αρχαιολογίας)
- 5. **ORCID ID:** Το ORCID IDείναι το διεθνές αναγνωριστικό συγγραφέα, το οποίο αποκτάται χωρίς χρέωση στο <u>www.orcid.org</u> με μία απλή εγγραφή.
- 6. **Χώρα**

Το όνομα και επώνυμο του συγγραφέα εισάγονται σε μία γλώσσα, η οποία θα πρέπει να συμφωνεί με τη γλώσσα συγγραφής του άρθρου που θα υποβάλετε. Η επιλογή της γλώσσας γίνεται στο πεδίο 'φόρμα γλώσσας', που βρίσκεται στην κορυφή της καρτέλας εγγραφής χρήστη.

Τα υπόλοιπα στοιχεία αποδίδονται σε δύο γλώσσες, ως εξής: Συμπληρώνετε καταρχάς τα ζητούμενα στοιχεία στη γλώσσα του άρθρου που θα υποβάλετε, στη συνέχεια επιλέγετε τη δεύτερη γλώσσα στο πεδίο 'φόρμα γλώσσας' και 'υποβολή', καταχωρώντας εκ νέου τα στοιχεία σας στη δεύτερη γλώσσα. Οι αλλαγές αποθηκεύονται μετά την ολοκλήρωση της εγγραφής και στις δύο γλώσσες.

Η απόδοση των στοιχείων στα αγγλικά είναι υποχρεωτική. Η ανωτέρω διαδικασία απόδοσης σε άλλη γλώσσα στο σύστημα OJS ισχύει και για την υποβολή των μεταδεδομένων των άρθρων

**Σημείωση**: οι εργασίες δε θα προχωρούν σε αξιολόγηση εφόσον τα πεδία είναι ελλιπή

**2.** Εάν είστε ήδη εγγεγραμμένοι ως αναγνώστες και θέλετε να υποβάλετε άρθρο, θα πρέπει να ενημερώσετε το προφίλ σας, προσθέτοντας την ιδιότητα του συγγραφέα.

Εάν έχετε ήδη δημιουργήσει λογαριασμό με στοιχεία συγγραφέα σε γλώσσα διαφορετική από αυτή που υποβάλλετε, μπορείτε να αλλάξετε τη γλώσσα κατά την καταχώριση των μεταδεδομένων του άρθρου.

## ΥΠΟΒΟΛΗ ΕΡΓΑΣΙΑΣ

Έχοντας εγγραφεί, από την προσωπική σας σελίδα ως συγγραφέα επιλέγετε να υποβάλετε μία νέα εργασία (διαδικασία σε πέντε βήματα):

- Επιλέγετε σε ποια ενότητα του περιοδικού θα υποβάλετε το άρθρο σας (άρθρα, βιβλιοκρισίες, κριτικά σημειώματα κτλ.).
- Επιλέγετε τη γλώσσα στην οποία είναι γραμμένο το άρθρο.
- Ακολουθείτε τις υποδείξεις της λίστας ελέγχου της υποβολής, συμφωνείτε με τη δήλωση για τα πνευματικά δικαιώματα, αποθηκεύετε και συνεχίζετε.
- Επισυνάπτετε το αρχείο του άρθρου σας, καθώς και τα αρχεία που το συνοδεύουν (φωτογραφίες, γραφήματα, κτλ.), αν υπάρχουν.
- Συμπληρώνετε τα μεταδεδομένα συγγραφέα/φέων και άρθρου, πρώτα στη γλώσσα του άρθρου και μετά στη δεύτερη γλώσσα, ως εξής: Συμπληρώνετε καταρχάς τα ζητούμενα στοιχεία στη γλώσσα του άρθρου που θα υποβάλετε, στη συνέχεια επιλέγετε τη δεύτερη γλώσσα στο πεδίο 'φόρμα γλώσσας' και 'υποβολή', καταχωρώντας εκ νέου τα μεταδεδομένα στη δεύτερη γλώσσα. Οι αλλαγές αποθηκεύονται μετά την ολοκλήρωση της εγγραφής και στις δύο γλώσσες.

Τα ακόλουθα πεδία μεταδεδομένων άρθρου είναι υποχρεωτικά:

- 1. Τίτλος
- 2. Περίληψη (υποχρεωτικά και στις δύο γλώσσες)
- **3.** Λέξεις-κλειδιά (εισάγονται στην ενότητα 'ευρετηρίαση', υποχρεωτικά και στις δύο γλώσσες Οι όροι χωρίζονται με ερωτηματικό)
- **4.** Γλώσσα (εισάγετε el για τα ελληνικά, fr για γαλλικά, en για αγγλικά)
- 5. **Αναφορές** (αντιγράφετε τη βιβλιογραφία του άρθρου στο πεδίο αυτό, σε ΑΡΑ ή MLA

Συνιστούμε τη συμπλήρωση όσο περισσότερων πεδίων γίνεται στην Ευρετηρίαση, πλην των υποχρεωτικών λέξεων-κλειδιών και της γλώσσας. Η ευρετηρίαση συμβάλλει στην αναγνωρισιμότητα του άρθρου στο διαδίκτυο με δομημένο τρόπο.

**Μεταδεδομένα OpenAIRE** Εφόσον η εργασία σας είναι αποτέλεσμα χρηματοδότησης του έργου Horizon 2020 της Ευρωπαϊκής Επιτροπής, συμπληρώνετε το πεδίο αυτό υποχρεωτικά με τον αριθμό συμβολαίου (grant agreement number). Αυτό θα επιτρέψει να είναι διαθέσιμη η δημοσίευση στο ευρωπαϊκό αποθετήριο ανοικτής πρόσβασης <u>www.openaire.eu</u>, που δίνει πρόσβαση σε όλες τις δημοσιεύσεις που χρηματοδοτούνται από την ΕΕ)

**Οργανισμοί Υποστήριξης** Συνιστούμε τη συμπλήρωση του πεδίου αυτού, εφόσον το άρθρο είναι αποτέλεσμα ειδικής επιχορήγησης, ευρωπαϊκού έργου ή ιδιώτη χρηματοδότη έρευνας (λχ Ευρωπαϊκή Επιτροπή ή Ίδρυμα Λάτση).